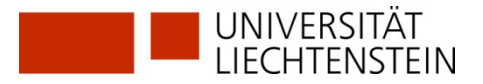

# Registration swisscovery (SLSP) without available SWITCH edu-ID

Don't have a SWITCH edu-ID yet?

Then register with swisscovery (SLSP) using the following instructions.

1. Go to <u>https://registration.slsp.ch/?iz=rzs</u> und start the registration:

| swisscovery Registration                                                                                                    |                                                                          |
|----------------------------------------------------------------------------------------------------|--------------------------------------------------------------------------|
|                                                                                                    |                                                                          |
| To login to swisscovery and access library content, you need a Switch edu-ID account with which you can register with S<br>The required steps are:   | LSP.                                                                     |
| 1. Click on 'Start Registration'<br>You will be redirected to the edu-ID login page.                                                                 |                                                                          |
| <ol> <li>Log in with an edu-ID account<br/>If you don't have an edu-ID account yet, please create one.</li> </ol>                                    |                                                                          |
| <ol> <li>Accept the terms of use and finish the registration</li> <li>Optionally provide the number of your library card if you have one.</li> </ol> |                                                                          |
| Start Registration                                                                                                    | Manage library cards and settings<br>(such as different invoice address) |
| Please note: If you are an institution, please register here.                                                                                        |                                                                          |

2. Enter your private e-mail address and click on "Create account":

| Log in to: SLSP Registration                                             | 1                                                                           |                                                      |
|--------------------------------------------------------------------------|-----------------------------------------------------------------------------|------------------------------------------------------|
| For the registration w<br>If you do not yet hav<br>by clicking on "Creat | vith SLSP, you need a SWITCH<br>e a SWITCH edu-ID user accou<br>e account". | edu-ID user account.<br>unt, please create a new one |
| E-mail:                                                                  | SWITCH edu-ID                                                               | •                                                    |
| /                                                                        | Create account                                                              | Login                                                |
|                                                                          |                                                                             |                                                      |

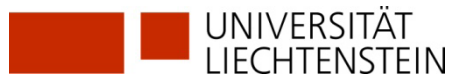

## **3.** Fill in data:

- a) Fill in your data.
- b) Choose a password. Note the password.
- c) For University members: give a private e-mail address. Add the uni.li-mail address as a second e-mail address.
- d) Accept the terms of use. Create account.

| iput requirements: *     | Required o = Conditionally required      |        |
|--------------------------|------------------------------------------|--------|
| First Name               | · Jane                                   |        |
| Last Name                | Smith                                    |        |
| Date of birth            | • 🗸 Moreh 🗸 ' 🗸                          |        |
| Preferred<br>Language    | <ul> <li>English</li> </ul>              | $\sim$ |
| Home Address             | o Name                                   |        |
|                          | + Additional Address Information         |        |
|                          | Street and House Number                  |        |
|                          | Rue d'exemple 25                         |        |
|                          | ZIP and City                             |        |
|                          |                                          |        |
|                          | Country                                  | $\sim$ |
|                          |                                          | •      |
| Business<br>Address      | o Name                                   |        |
|                          | Company                                  |        |
|                          | Beispiel AG                              |        |
|                          | + Additional Address Information         |        |
|                          | Street and House Number                  |        |
|                          | Musterstrasse 4                          |        |
|                          | ZIP and City                             |        |
|                          | 1111 Example                             |        |
|                          | Country                                  |        |
|                          |                                          | $\sim$ |
| Mobile Phone<br>Number   | 0 +41 79 234 56 78                       |        |
| Home Phone<br>Number     | 0 +41 44 234 56 78                       |        |
| Business Phone<br>Number | 0 +41 44 234 56 78                       |        |
| Removal Consil           | _ liane smith/Thevamile on               |        |
| Address                  |                                          |        |
| Password                 | *                                        | ۰      |
| Confirm<br>Password      | *                                        | ۲      |
|                          | I accept the Switch edu-ID Terms of Use. |        |
|                          |                                          |        |

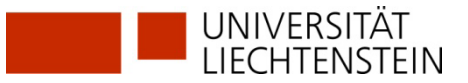

# 4. Verify your e-mail address with the code you received:

| E-mail Verification                                                                                                    |            |                                                                        |
|----------------------------------------------------------------------------------------------------|------------|------------------------------------------------------------------------|
| Successful registration. Please verify your email now!<br>A verification code has just been sent to <b>m.elghazzali@gmx.at</b> . |            |                                                                        |
| Please enter the verification code from that message.                                                                            |            |                                                                        |
| Verification Code                                                                                                    |            | Please enter here the verification code that you should have received! |
|                                                                                                    | Continue   | l                                                                      |
| • Check your spam folder if you don't receive the email within a few                                                             | / minutes. |                                                                        |

### 5. Also verify your mobile number with the SMS-code you received:

The confirmation is accepted and the SWITCH edu-ID is active.

If you do not receive the code within a few minutes, continue with "Continue to the Swisscovery registration service". You can verify your mobile number after a new login.

| Activation                                                                                                    |                                                |                                                                        |
|----------------------------------------------------------------------------------------------------|------------------------------------------------|------------------------------------------------------------------------|
| Your e-mail address     @gmx.at was successfully ve edu-ID account is now active. You should soon receive an e-mail r details. | rified and your Switch<br>nessage with further |                                                                        |
| To confirm the Mobile Phone Number you provided, a message was +4368                                                           | sent to                                        |                                                                        |
| Please enter the verification code from that message.                                                                          |                                                |                                                                        |
| Verification Code                                                                                                    |                                                | Please enter here the verification code that you should have received! |

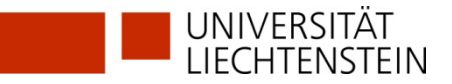

6. You return to the registration platform <u>https://registration.slsp</u> Log in with the SWITCH edu-ID you created earlier (e-mail & password).

| SUSP<br>Swiss Library<br>Service Platform                                |                                                                                                    | Help                                              | EN ~ |
|--------------------------------------------------------------------------|----------------------------------------------------------------------------------------------------|---------------------------------------------------|------|
| Log in to: SLSP Registratior                                             | ı                                                                                                    |                                                   | •    |
| For the registration v<br>If you do not yet hav<br>by clicking on "Creat | with SLSP, you need a SWITCH e<br>re a SWITCH edu-ID user accour<br>re account".<br>SWITCH <b>edu-ID</b> | du-ID user account.<br>t, please create a new one |      |
| E-mail:                                                                  | cornelia.schuster@outlook.com                                                                            |                                                   |      |
|                                                                          | Create account                                                                                           | Login                                             |      |

7. Agree to the transmission of the data and click on "Accept":

| SLS<br>Swiss Libra<br>Service Plat | y<br>y<br>form                                                               | Hilfe | DE  |
|------------------------------------|------------------------------------------------------------------------------|-------|-----|
| Einwillig                          | ung zur Freigabe von Personendaten                                           |       |     |
|                                    | swisscovery Registrierung<br>benötigt Zugang zu Ihren Benutzerdaten          |       |     |
|                                    | Der Dienst hat die folgenden Berechtigungen:<br>> Abrufen persönlicher Daten |       |     |
|                                    | > Zusätzliche Informationen über diesen Dienst                               |       |     |
|                                    | Ablehnen                                                                     |       |     |
|                                    |                                                                              | C\Y/I | гоц |

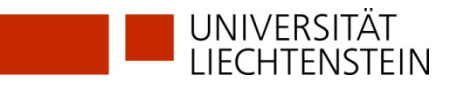

#### **8.** Finalising the registration:

#### The existing library card number can optionally be entered in the final summary.

For members of the university, the library card number will be added automatically if you follow the hint in the purple box below to "link your organisation's AAI identity to your edu-ID account". This is mandatory in order to be able to access licenced resources. Click on the corresponding text **before** you register. (follow items 9-15 for university members only)

| Registration Data                                                                                                    |                                                                                                |
|----------------------------------------------------------------------------------------------------|------------------------------------------------------------------------------------------------|
| The following data will be used for your swisacovery registration:                                                                                                    |                                                                                                |
| Namer                                                                                                    |                                                                                                |
| Date of Birthe<br>2011-20-                                                                                                    |                                                                                                |
| DPrimary E-Mail contact:<br>)gmail.com                                                                                                    |                                                                                                |
| Other E-Mail Address:                                                                                                    |                                                                                                |
| Postel Address: Dt. Strasse 2, Austria (Home)                                                                                                    |                                                                                                |
| Phone Number:<br>+ 436/60                                                                                                    |                                                                                                |
| Library Card Number:<br>• Not available                                                                                                    |                                                                                                |
| is your current library card number not listed?<br>Please enter the ① library card number in the following field:                                                                      |                                                                                                |
| Library Card Number                                                                                                    |                                                                                                |
| Do you not have a literary card yet?<br>Please pick up your I brary card at an affiliated library.                                                                                     |                                                                                                |
| Terms of Use                                                                                                    |                                                                                                |
| I sgree that the data listed above may be transferred from my Switch edu-ID account to swi socovery (the library management s<br>be processed within the framework of the swisscovery. | ystem operated by SLSP on behalf of the affiliated institutions), may be kept up to date and n |
| For further information on the transmission and processing of your data within the framewark of the library management system o                                                        | perated by SLSP on behalf of the affiliated institutions, please refer to the Privacy Policy.  |
| Please note that when using library holdings or other library services, the terms of use of the specific library apply.                                                                |                                                                                                |
| Please note: If you are an Institution, please register here.                                                                                                    | -                                                                                              |
| Register                                                                                                    |                                                                                                |
| 9 Mint                                                                                                    |                                                                                                |

For external users (and after the link also for university members):

Accept terms of use and click on Register.

Registration is now complete.

| Um Bibliotheksinhalte zu durchsuchen und auf sie zuzugreifen, mi<br>registrieren. | üssen Sie sich zunächst bei SLSP       |
|-----------------------------------------------------------------------------------|----------------------------------------|
| Daten zur Registrierung                                                           |                                        |
| Name:                                                                             |                                        |
| Harry Potter                                                                      |                                        |
| Geburtsdatum:                                                                     |                                        |
| 1980-07-31                                                                        |                                        |
| Primärer E-Mail-Kontakt:                                                          |                                        |
| harry.p80@hogwarts-mail.com                                                       |                                        |
| Andere E-Mail-Adressen:                                                           |                                        |
| <ul> <li>harry.potter@uni-example.ch</li> </ul>                                   |                                        |
| Postadressen:                                                                     |                                        |
| Teststrasse 1291, 3333, Examplinger                                               |                                        |
|                                                                                   |                                        |
| Telefonnummern:                                                                   |                                        |
| • +41 44 234 56 78                                                                |                                        |
| Bibliotheksausweis-Nummern:                                                       |                                        |
| 1 122 4 5 6 7 9 0                                                                 |                                        |
| L123430789                                                                        |                                        |
| Wenn Sie einen nicht aufgeführten Bibliotheksausweis besitzen,                    | , geben Sie bitte die Nummer des       |
| Ausweises an.                                                                     |                                        |
| Das Ausleihen von Büchern in einer Bibliothek wird mit einem B                    | ibliotheksausweis einfacher.           |
| SI SD Nutzungshadingungan                                                         |                                        |
| a sin wutzungsbeuingungen                                                         |                                        |
| 🗹 Ion stimme den SLSP Nutzungsbedingungen zu.                                     |                                        |
|                                                                                   |                                        |
| C Registrieren                                                                    | Hilf                                   |
|                                                                                   |                                        |
| O tileseede                                                                       |                                        |
| V Hinweis                                                                         | the second state of the second state   |
| wenn Sie einer Schweizer Hochschule oder einem Forschungsins                      | stitut angenoren, verknupten Sie bitte |
| Tugene zu den Inheiten der Schweizer Forschungshibligtheiten                      | ermoglicht innen einen breiteren       |
| zugang zu den minalten der SchWeizer Forschungsbibliotneken.                      |                                        |

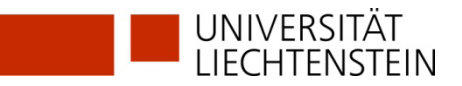

- 9. The link to the organisational identity of the University of Liechtenstein is essential in order to be able to access licensed electronic resources in swisscovery.li.
- **10.** Scroll down to the "Linked identities" section and click on the + sign next to "Add organisation identity".

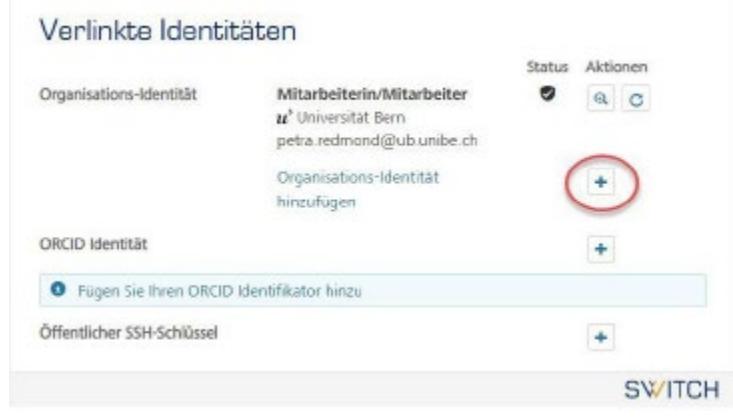

**11.** Select "University of Liechtenstein" from the drop-down list and click on "Continue".

| o link an AAI identity to your Switch edu-ID first sele | ect the AAI organisation where you have |
|---------------------------------------------------------|-----------------------------------------|
| n identity, then click on the login button and auther   | iticate at the selected organisation.   |
|                                                         | edu-II                                  |
| Universität Liechtenstein                               | •                                       |
|                                                         | Continue                                |
|                                                         | Swit                                    |
| / Terms of Use / Legal notice / Imprint                 |                                         |

**12.** Log in with your UNILI login details (as with Moodle or my.uni.li).

| SWITCHaai                                        | UNIVERSITÄT<br>LIECHTENSTEIN                                                            |
|--------------------------------------------------|-----------------------------------------------------------------------------------------|
| Universität Liechte                              | enstein                                                                                 |
| Bitte melden Sie sich<br>Registrierung zuzu      | n an, um auf den Dienst SWITCH edu-ID<br>Igreifen.                                      |
| Bitte geben Sie Ihr<br>Sie dann auf den <b>A</b> | en Benutzernamen und das Passwort ein und klicken<br>nmelden Schalter, um fortzufahren. |
| Benutzername:                                    | Benutzername                                                                            |
| Passwort:                                        | Passwort                                                                                |
|                                                  |                                                                                         |
| Optionen zum S                                   | Anmelden der persönlichen Daten                                                         |

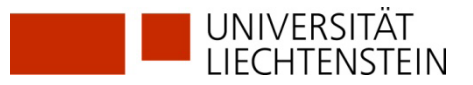

13. Data that is added to your SWITCH edu-ID is now displayed. (This data will overwrite existing values in your SWITCH edu-ID, as the quality from SWITCHaai is usually higher). Click on "Accept".

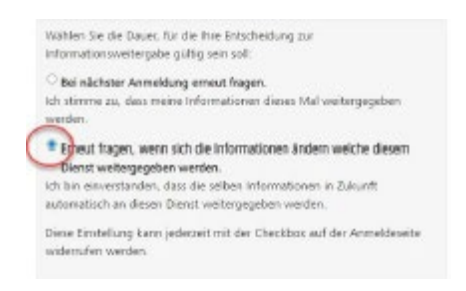

# 14. Click on "Continue" to link the two IDs.

| SWITCH edu-ID                                          | & failes Alexandra Hilfe 28-                      |
|--------------------------------------------------------|---------------------------------------------------|
| AM Organizations-Identifate verbinden                  |                                                   |
| 2 Automotion.og                                        | Bentatogung Verbindung                            |
| Verwendete Persönlich<br>SWITCHaai Identität           | e Daten aus Ihren                                 |
| Vorsene                                                |                                                   |
| Passiliensane                                          |                                                   |
| 8-Mail Adhese                                          |                                                   |
| Geschlecht.                                            |                                                   |
| Recorduple Sprache                                     |                                                   |
| Organizations-MeetStat                                 |                                                   |
| Fahren Sie Fort, wann Sie der Verbindung<br>zudiennen. | dieser Oxfeer and three STATCH edu- (D identified |
| Abber                                                  |                                                   |
|                                                        | SWITCH                                            |

**15.** Your organisation identity(ies) should now be displayed under the linked identities.

### Verlinkte Identitäten

|                        |                                                                                    | Status | Aktionen |
|------------------------|------------------------------------------------------------------------------------|--------|----------|
| Organisationsidentität | Mitarbeiterin/Mitarbeiter<br>Universität Liechtenstein<br>Cornelia.Schuster@uni.li | 9      | © C      |
|                        | Organisationsidentität<br>hinzufügen                                               |        | +        |

#### **GLOSSARY:**

**SLSP:** Swiss Library Service Platform

**SWITCH edu-ID:** One identity for all services in the Swiss university environment, independent of the organisation, valid for life.

**SWITCH**: SWITCH is a trustworthy non-profit organisation founded by the Swiss Confederation and the university cantons.

**SWITCHaai:** "Authentication and Authorisation Infrastructure" is an authentication procedure administered by the SWITCH foundation and used by all universities and universities of applied sciences in Switzerland, offering access to various services.